# iMach3 Pendant

-1-

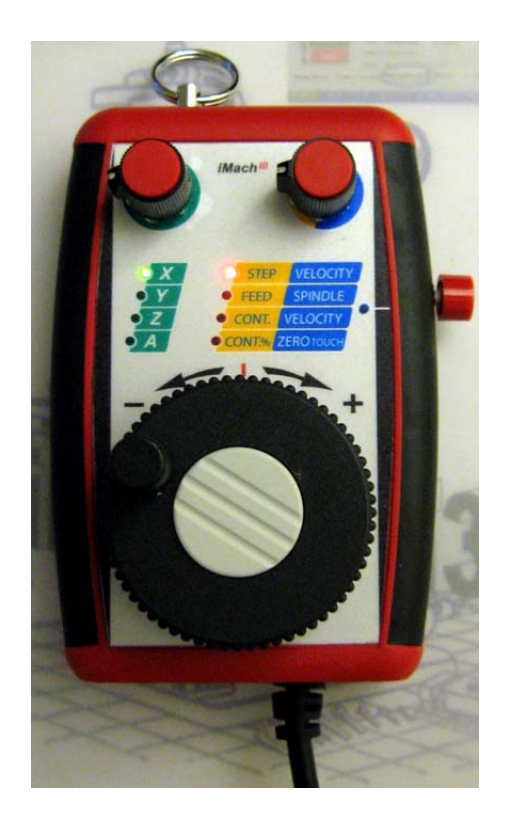

### Features

- Step, Velocity and Continuous jogging through MPG.
- Instant jogging mode change between Step MPG and Velocity MPG, with releasing or pressing a side mounted push button.
- Instant jogging mode change between Continuous MPG and Velocity MPG using the push button.

- Step MPG with any step size, starting from 0.0001.
- Velocity jogging providing axis movement with 0 to 100% of rapid speed, depending on how fast the hand wheel is turned.
- Continuous jogging creating constant speed axis movement, independent on the speed the hand wheel is turned.
- Feed rate and spindle speed adjustment on the fly through MPG.
- Continuous jog rate change through MPG.
- Use the push button to set work coordinate offset or reset Relative Coordinates.
- 4 axis selection through rotary switch.
- LEDs indicator for MPG mode and axis selection.
- Directly connect to PC through iMach3 Printer Port Card interface.
- Molded rubber sides providing an extra grip.
- Protection boot (optional).

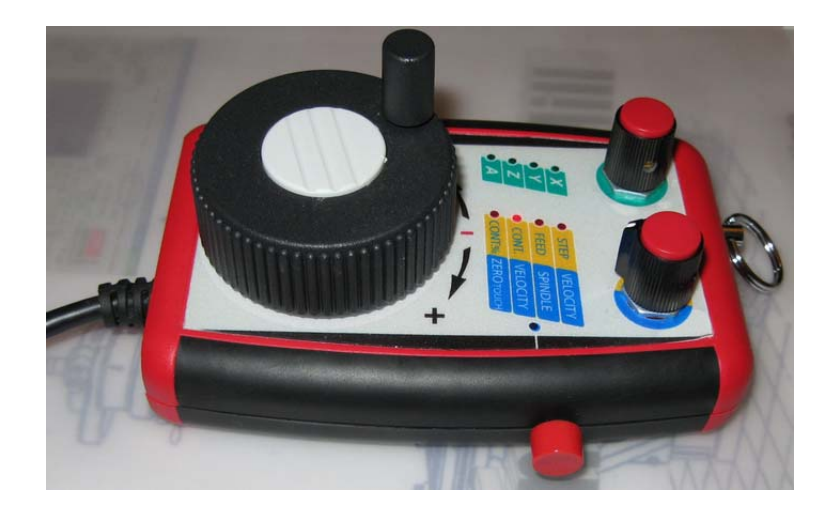

## PlugIn Installation and Configuration

- Download iMach3PendantPlugIn from <u>www.vistacnc.com</u> download page.
- Double click the file, and iMach3Pendant.dll plugIn will be installed to your PC.
- Start Mach3 application.
- From menu, select config, then config PlugIns.
- Enable iMach3Pendant.

- Click CONFIG next to iMach3Pendant plugIn. Select iMach3 Pendant. •
- •
- Click OK.

| Feeblad    | Dhuata Nama                                                 |                                   | Carlin |        |
|------------|-------------------------------------------------------------|-----------------------------------|--------|--------|
|            | Flugin Name                                                 |                                   |        |        |
| 1          | iMash2Dondant iMash2Series                                  |                                   |        |        |
| <u>_</u>   | JouStick JouStick Dlugto Ar                                 | CONFIG                            |        |        |
| 4          | DoySuck-SoySuck-Plugiti-An<br>Probing-3d-Digiticing-Eeperty | CONFIG                            |        |        |
| 4          | Video - D. Barker, Ver. 1.0                                 | CONFIG                            |        |        |
|            | <ul> <li>iMach3 Pendant</li> <li>iMach3 Screen</li> </ul>   |                                   |        | Z      |
| www.v      | istaCNC.com                                                 | ок                                | ОК     | IE     |
|            |                                                             |                                   |        |        |
|            |                                                             |                                   |        |        |
|            | Edit G-Code                                                 | Rewind Ctrl-W                     | Tool   | Inform |
| ycle Start | Edit G-Code<br>Recent File                                  | Rewind Ctrl-W<br>Single BLK Alt-N | Tool   | Inform |

## Connection

#### Directly connect to PC through iMach3 Printer Port Card:

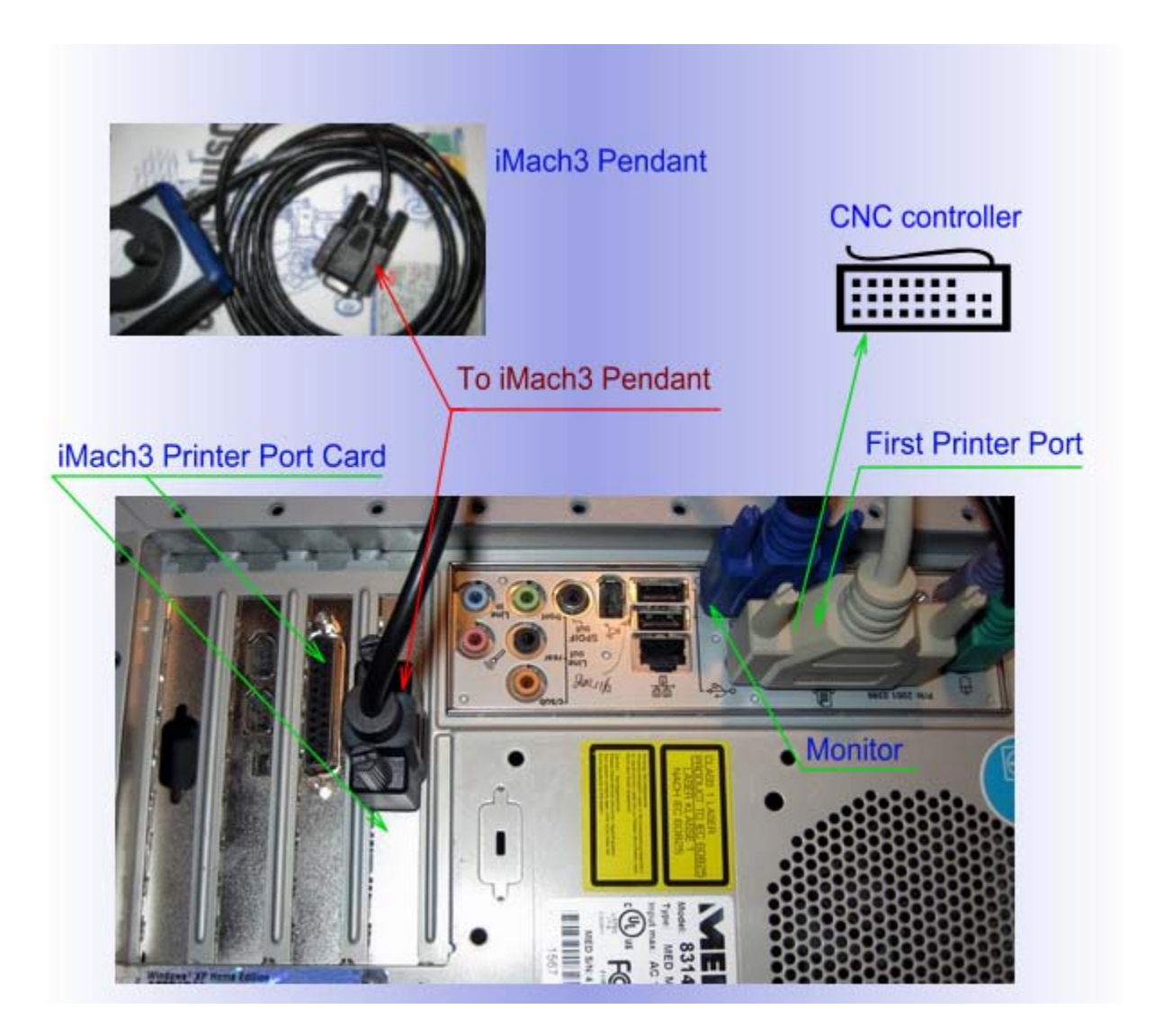

For more information about iMach3 Printer Port Card, check <u>www.vistacnc.com</u> printer port card.

## Connect to PC through External I/O device:

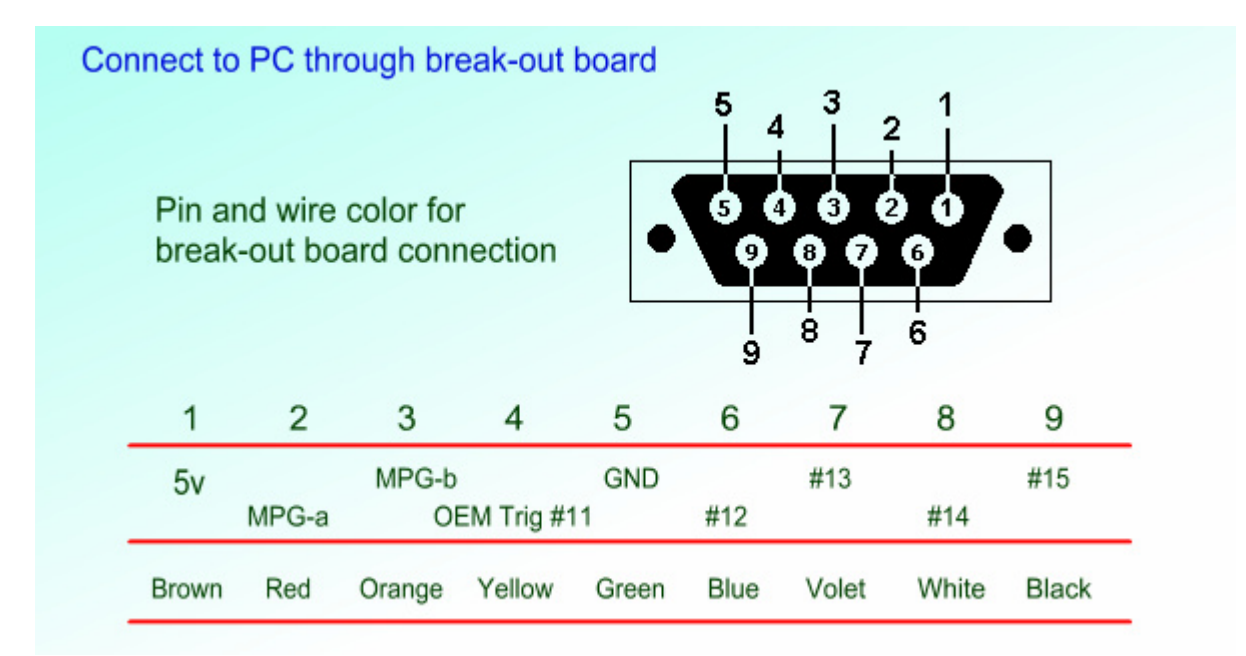

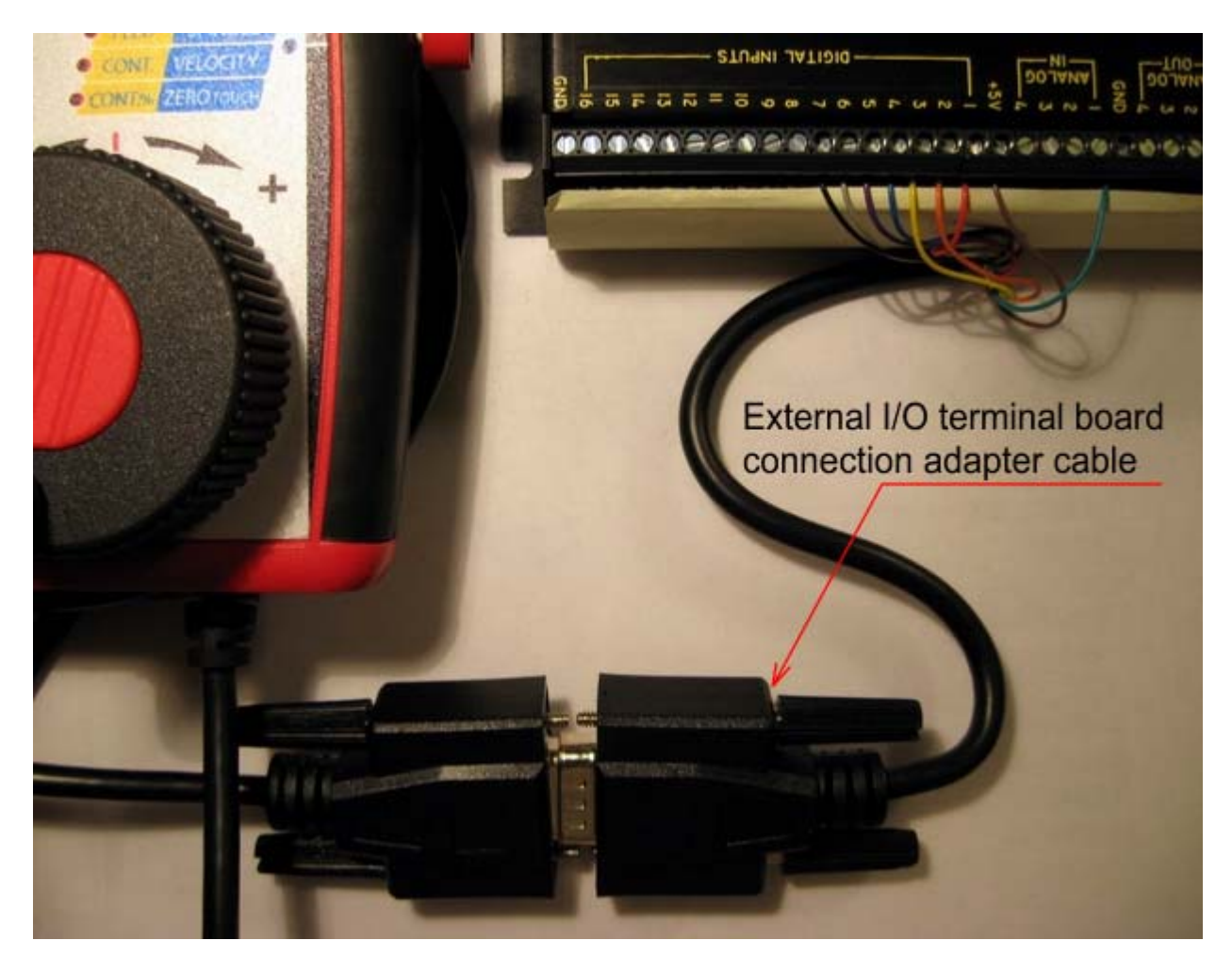

## Setup

#### Find printer port address and configure port.

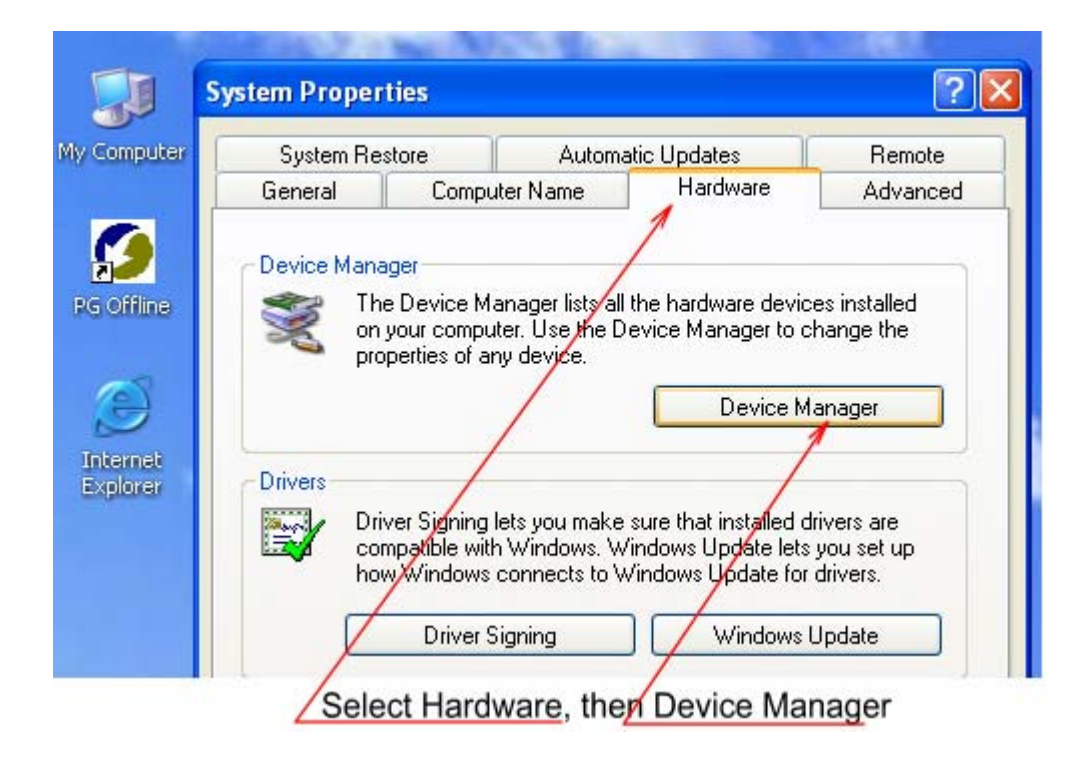

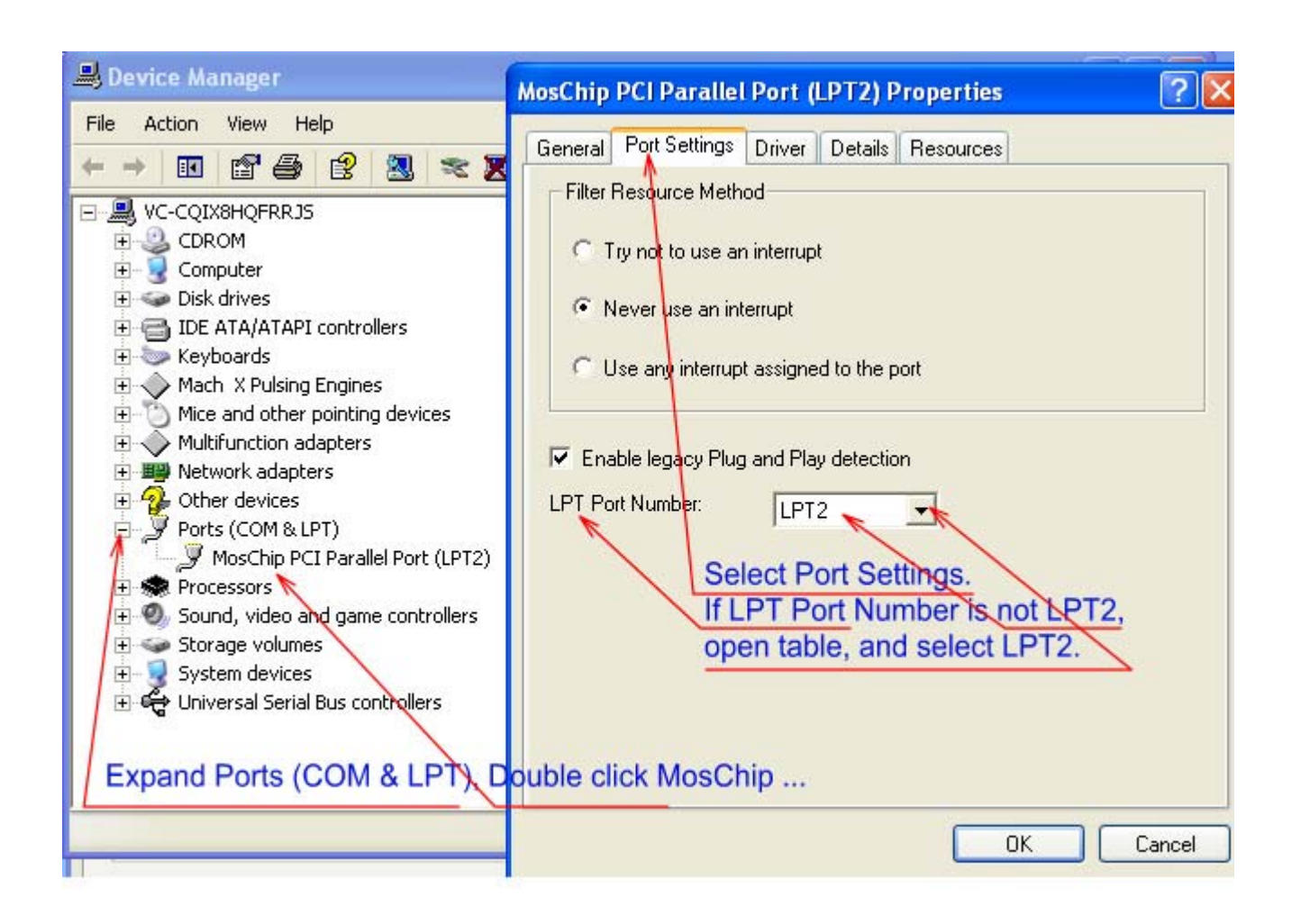

- 7 -

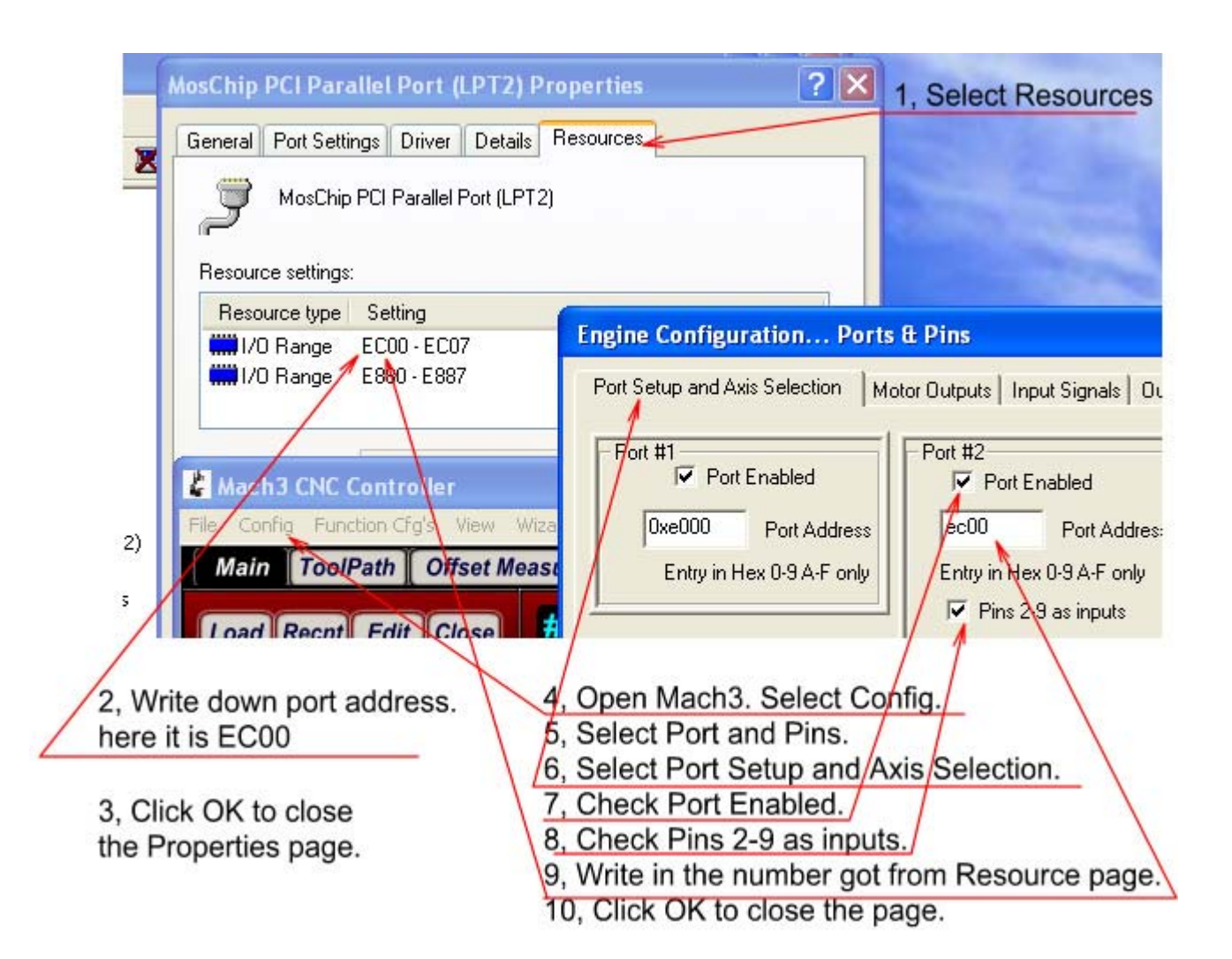

- 8 -

## **Configure Pins**

| rt Setup and / | Axis Selection | ] Motor Output | s   Input Sign | als   Output Sig | inals Encode | r/MPG's Spind | le Setup   M |
|----------------|----------------|----------------|----------------|------------------|--------------|---------------|--------------|
| Signal         | Enabled        | A -Port #      | A -Pin #       | B -Port #        | B-Pin #      | Counts/Unit   | Velocity     |
| Encoder1       | ×              | 2              | 8              | 2                | 9            | 1.000000      | 100.00000    |
| Encoder2       | ×              | 2              | 8              | 2                | 9            | 1.000000      | 100.0000     |
| Encoder3       | ×              | 2              | 8              | 2                | 9            | 1.000000      | 100.00000    |
| Encoder4       | X              | 2              | 9              | 2                | 8            | 1.000000      | 100.00000    |
| MPG #1         | 4              | 2              | 2              | 2                | 3            | 1.000000      | 100.0000     |
| MPG #2         | X              | 2              | 8              | 2                | 9            | 4.000000      | 80.000000    |

-9-

#### - 10 -

#### OEM Trig # 11, 12, 13, 14, and 15 are used.

#### Input signal Pin setup

## Engine Configuration... Ports & Pins

Port Setup and Axis Selection | Motor Outputs Input Signals | Output Signals | Encoder/MPG's | Spindle Setup | Mill Options |

| Signal       | Enabled | Port # | Pin Number | Active Low | Emulated | HotKey | ~ |
|--------------|---------|--------|------------|------------|----------|--------|---|
| OEM Trig #9  | 2       | 0      | 0          | ×          | X        | 0      |   |
| OEM Trig #10 | X       | Q      | 0          | X          | X        | 0      |   |
| OEM Trig #11 | 4       | 2      | 4          | 4          | X        | 0      |   |
| OEM Trig #12 | 4       | 2      | 5          | 4          | X        | 0      |   |
| OEM Trig #13 | 4       | 2      | 6          | 4          | *)       | 0      |   |
| OEM Trig #14 | 4       | 2      | 7          | 4          | ×        | 0      |   |
| OEM Trig #15 | 4       | 2      | 8          | 4          | 8        | 0      |   |
| Timing       | 8       |        | 0          | 2          | X        | 0      | 1 |
| Jog X++      | X       | 0      | 0          | ×          | ×        | 0      |   |
| Jog X        | X       | 0      | 0          | X          | X        | 0      |   |

## Functions and Operations

- 11 -

• Axis selection

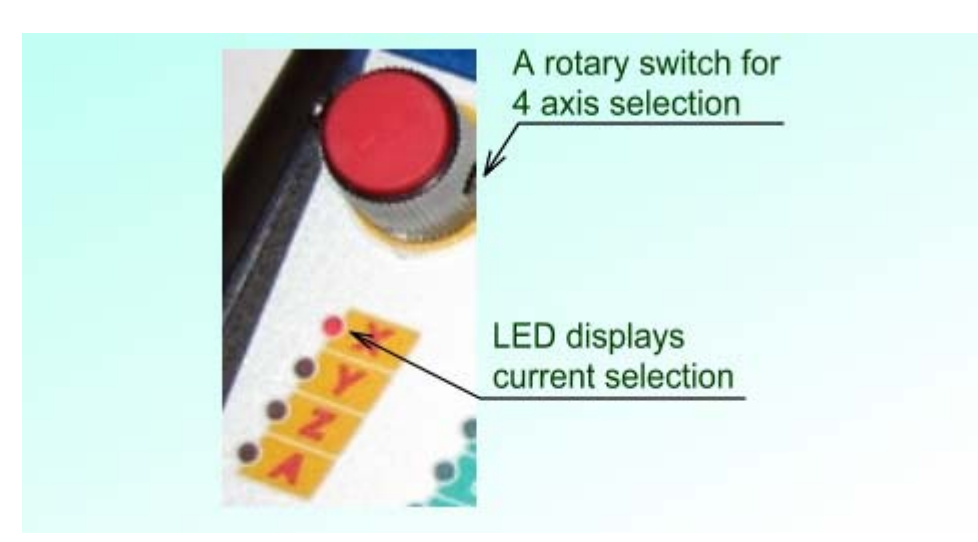

• First group of MPG mode selection

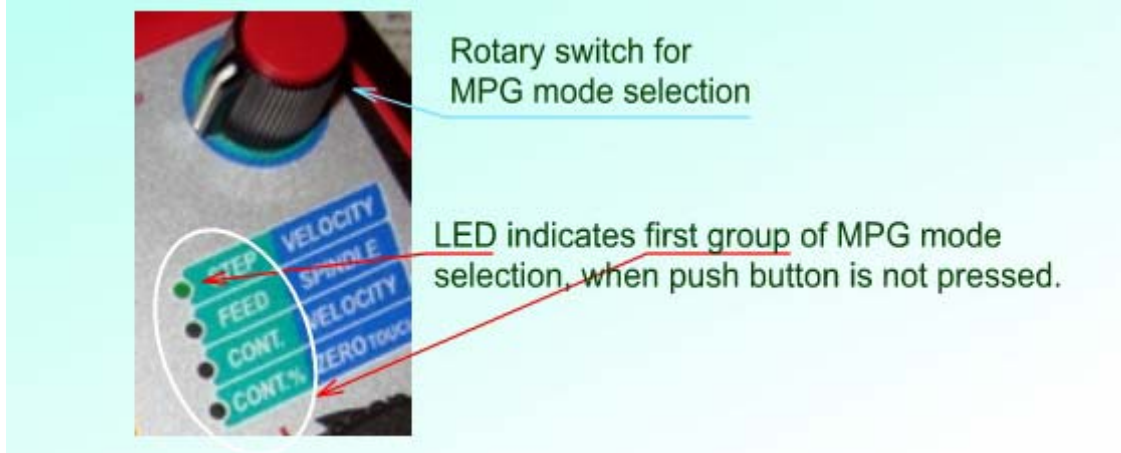

Within first group of MPG modes (push button is not pressed), using rotary switch can select

**Step MPG:** One step per MPG detent. Step size is set up in the Mach3 Screen. It accepts any step size.

**Feed:** Changes feed rate up or down when turning MPG in the clockwise direction or counter clockwise direction. Feed rate can be changed when machine is cutting.

**Cont.** Moves axis with constant, selected speed toward positive direction or negative direction when turning MPG in the clockwise direction or counter clockwise direction. The axis movement is independent to the speed the MPG is turned.

**Cont %** Changes the speed used in Cont. mode up or down when turning MPG in the clockwise direction or counter clockwise direction. The rate is displayed in Slow Jog area in iMach Screen.

#### • Second group of MPG mode selection

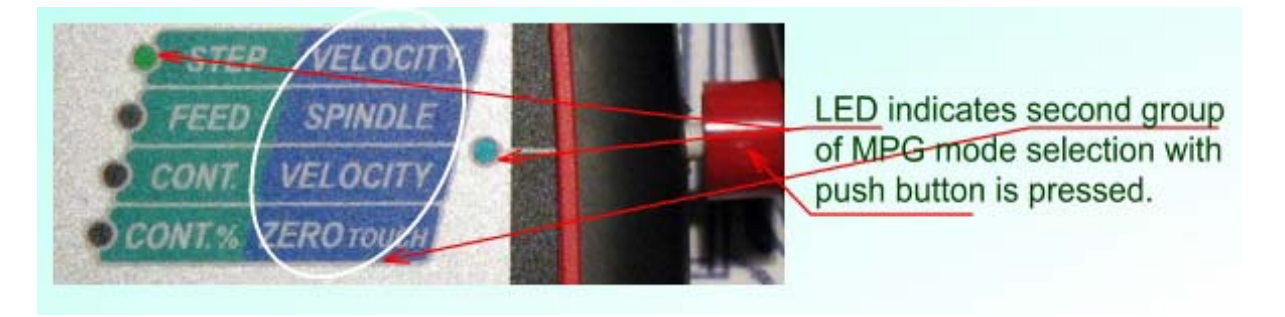

Within second group of MPG mode (push button is pressed), using rotary switch can select combined with pressing the push button can select:

Velocity MPG: Provides axis movement with 0 to 100% of maximum rapid speed, depending on how fast the hand wheel is turned.

**Spindle:** Changes spindle speed up or down when turning MPG in the clockwise direction or counter clockwise direction. Spindle speed can be changed when machine is cutting.

**Zero / Touch:** In this mode, pressing push button will create different actions. If current screen page is "offset measure" in iMach Screen, pressing the button will setup work coordinate offset. If in "Main" screen page, pressing the button will bring up "Relative Coordinates", if "Relative Coordinates" is not selected or it will zero the readings of selected axis in "Relative Coordinates".

#### • Examples

1. Press the side push button, use velocity MPG to move work piece near the target location, then release the push button to change to step MPG mode for accurate movement.

**2.** Use Cont. MPG mode for a flat cutting, then pressing push button to change to Velocity mode to quickly move work piece to another position, release the button to Cont. mode for next around cutting.

## Specifications

- Work with Mach3 R2.63 and above.
- Work with Mach3 standard screen (including flash screen) and custom screen.
- 36 PPR MPG.
- 36 detents per Rev.
- Ball bearing wheel.
- 200,000 cycle life.
- Ø0.2", 10' cable (expandable) with DB9 Female connector.
- iMach3 Printer Port Card direct connection ready.
- Size (over all) 4.8"(L) x 3.5"(W) X 2.4"(H)

• MPG

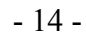

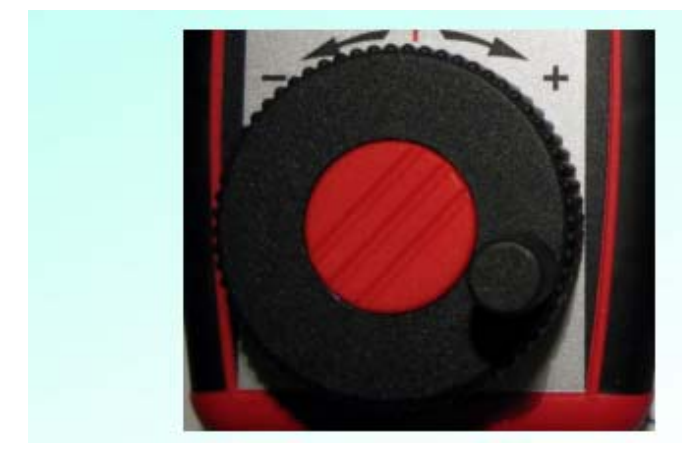

36 Detents per Revolution.36 Pulse per Revolution.200,000 Revolution life.Use of ball bearing for smooth movement.

Connection

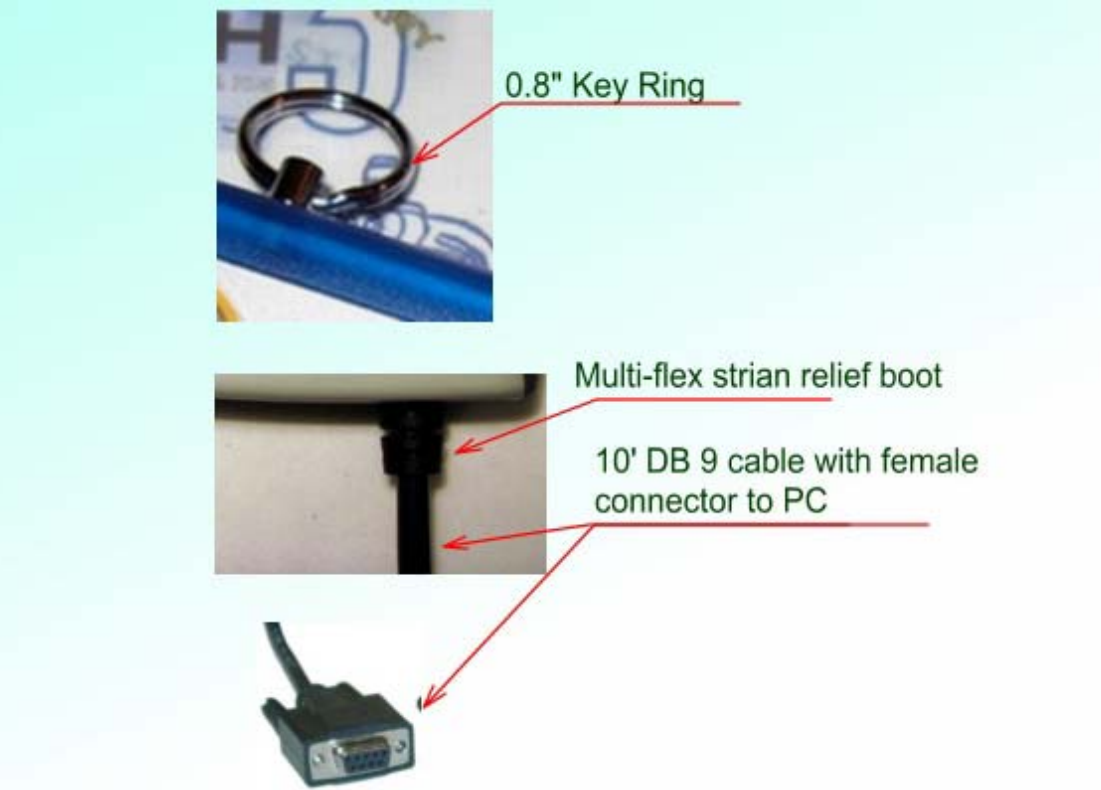

www.vistacnc.com